# WORK AGILE

# ユーザー操作マニュアル

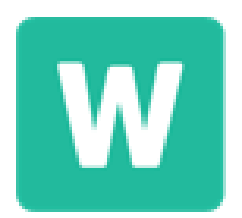

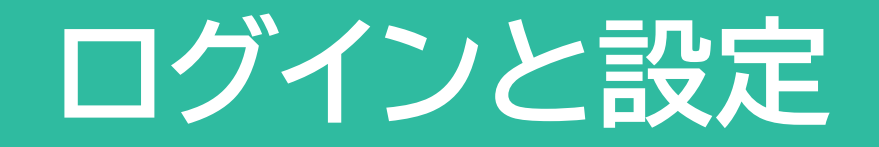

#### 管理者から送信される招待メールのログインURLをクリックし、ログインIDと初期パスワードを入力します。

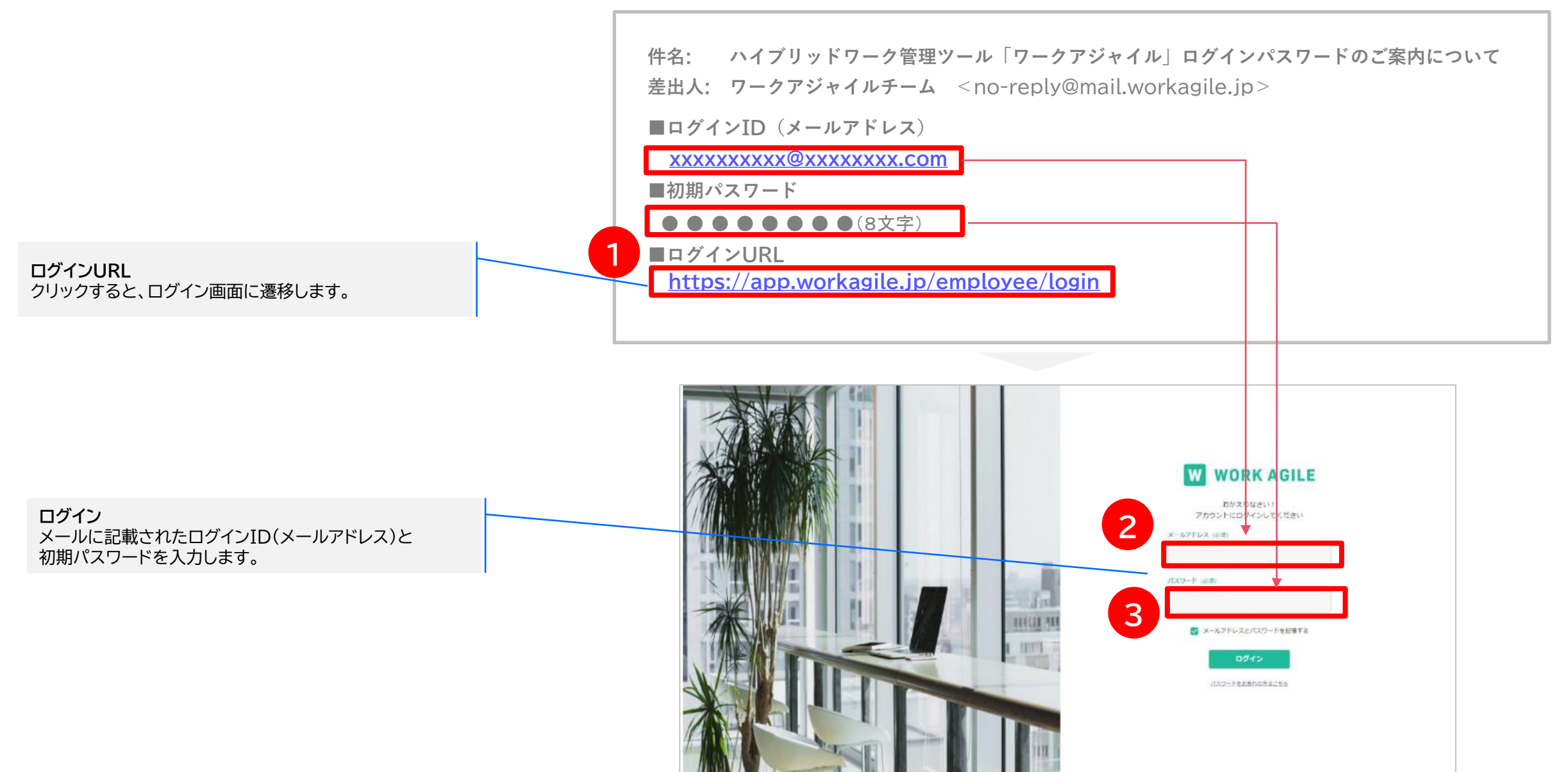

初回ログイン(PC)

#### 新たなパスワードを設定し、ログインします。 W WORK AGILE パスワード設定 新しいパスワードを入力して パスワードを変更するボタンを押してください 英大文字・英小文字・数字・記号をそれぞれ1文字以上含む ※8文字以上で設定してください ※英大文字・英小文字・数字・記号をそれぞれ1文字以 8文字以上のパスワードを設定します。 上使用してください ※記号は!/::@[]-()'~がご利用いただけます 新しいバスワード(必須) バスワードを変更する ログイン画面に戻る W WORK AGILE ログイン おかえりなさい! アカウントにログインしてください ログインID(メールアドレス)と新たに設定したパスワード 5 を入力し、ログインします メールアドレスとバスワードを記憶する /127-Feashnobacto

#### 4

初回ログインに成功すると、ホーム画面が表示されます。ブックマークへの登録をお願いします。

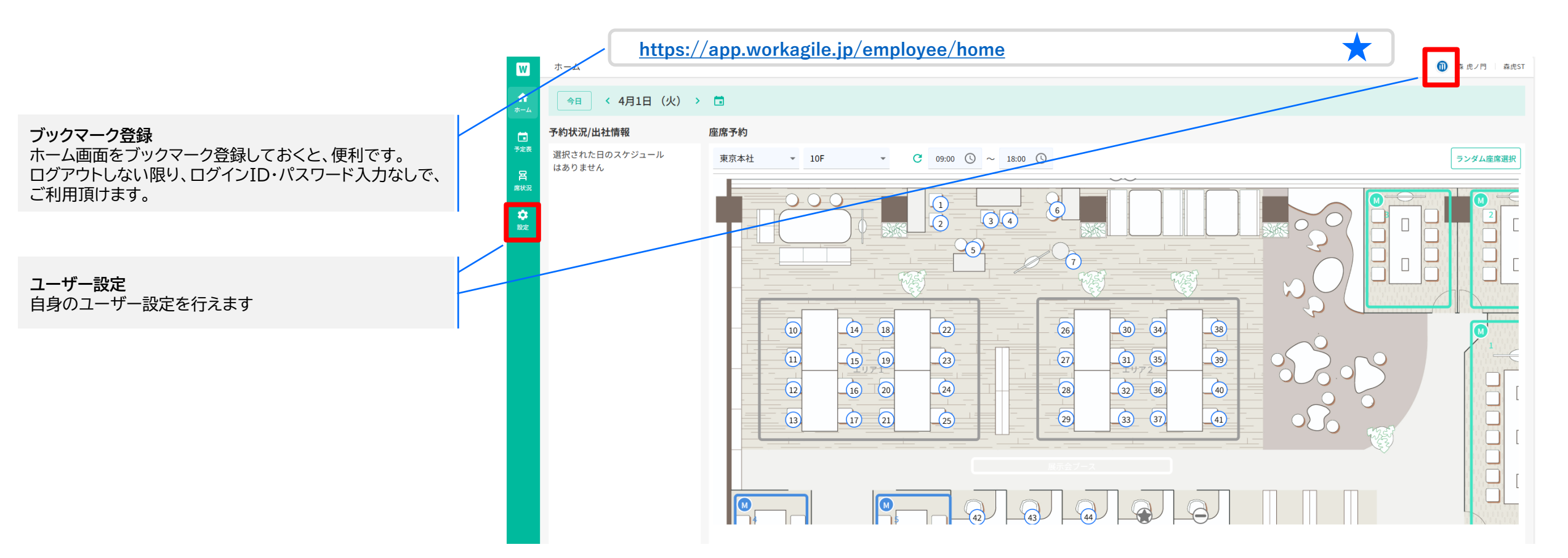

スマホのブラウザからログインしご利用頂けます。ログインURLは、PCと異なります。ブックマークをお願いいたします。

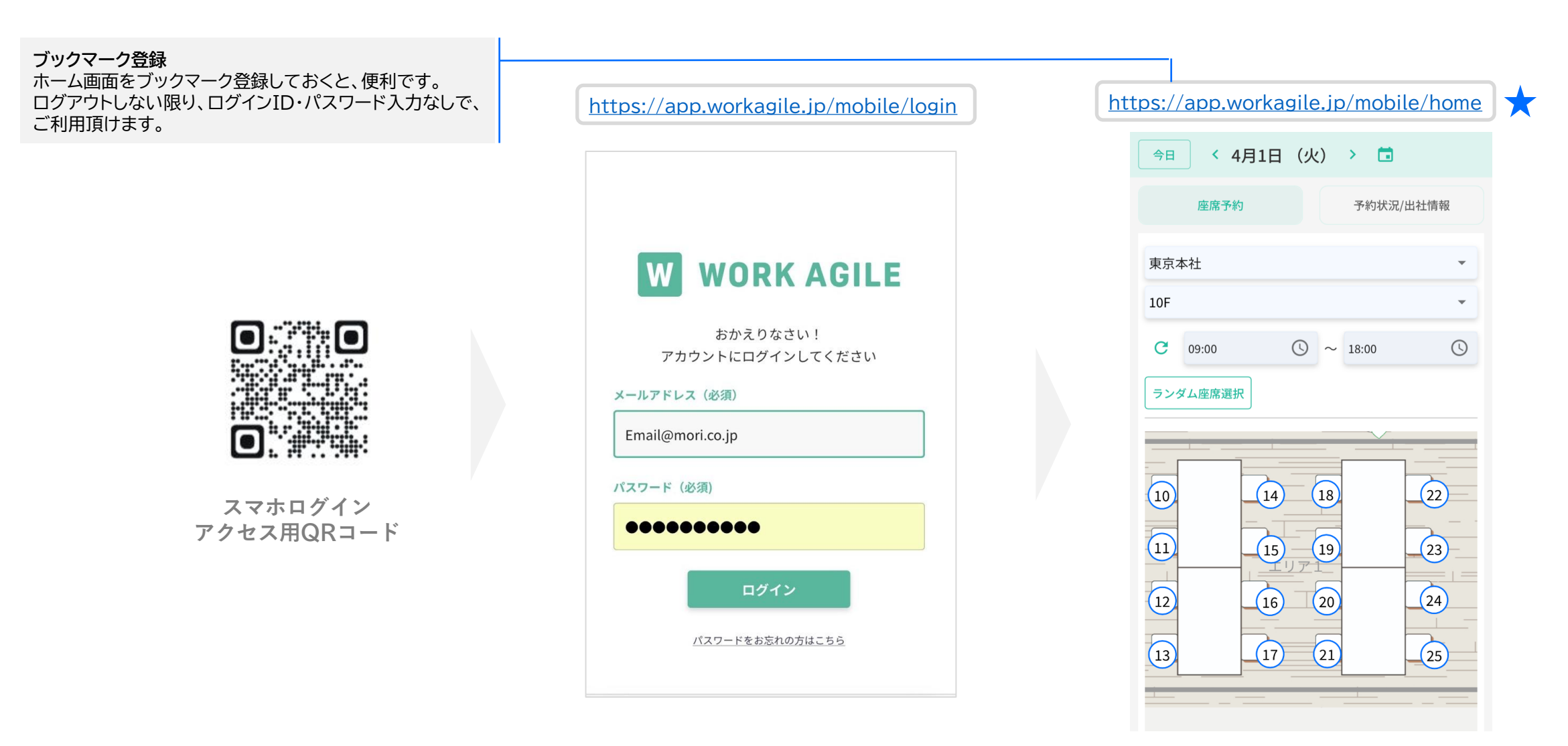

#### ログアウトした際は、通常のログイン画面からログイン頂けます。

| https://app.workagile.jp/mobile/login |
|---------------------------------------|
| <image/>                              |

**パスワード再設定** パスワードを忘れた場合にご利用ください。 登録メールアドレス宛に再設定用のURLを送付します。

#### 左上メニュー「設定」並びに上部のユーザーアイコンより設定ができます

|                                                                                                    |   | プロフィール設定              |                         |
|----------------------------------------------------------------------------------------------------|---|-----------------------|-------------------------|
| <ul> <li>・ 従業員にカーソルを置いたときに表示されるユーザー情報の「メモ」項目を<br/>設定</li> </ul>                                                                                                    |   | <b>メモ</b><br>入力してください |                         |
|                                                                                                    | - |                       |                         |
| 「初期表示フロア」<br>・ HOME画面などで最初に表示されるフロアを設定                                                                                                    |   | 初期表示フロア               | 拠点名 ▼ フロア名 ▼            |
|                                                                                                    |   | 基本予約時刻                | 12:00 (\$) ~ 13:00 (\$) |
| 基本予約時刻]                                                                                                    |   |                       |                         |
| HOME     凹面を     Hい     C     C     で     に     な     小     C     1     の     に     町     の     に     ド     し     ド     し     ド     し     ド     し     ド     し     ド     し     ド     し     ド     し     ド     し     ド     し     た     し     た     し     し     た     し     た     し     た     し     た     し     た     し     た      し     た      し     た      し     し     た      し     た      し     た      し     た      し     た      し     た      し      た      し      た      し      た      し      た      し      た      し      し      た      し      た      し      た      し      し      た      し      た      し      た      し      し      た      し      し        し      し      し      し      し      し      し      し      し      し      し      し      し      し      し      し      し      し      し      し      し      し      し      し      し      し      し      し      し      し      し      し      し |   | 外部連携                  |                         |
| 「外部連携」                                                                                                    |   | Outlook               | 接続する                    |
| <ul> <li>WORK AGILEの予約状況等をOutlookやGoogle Calendarと連携するときに使用、詳細はP30を参照</li> </ul>                                                                                                    |   | Google                | 接続する                    |
|                                                                                                    |   | <b>環境設</b> 定          |                         |
|                                                                                                    |   |                       |                         |
| • 日本語と英語に対応(英語はβ版になります)                                                                                                    |   | 會語                    | 日本語 🔻                   |
|                                                                                                    | ' |                       | キャンセル 保存する              |

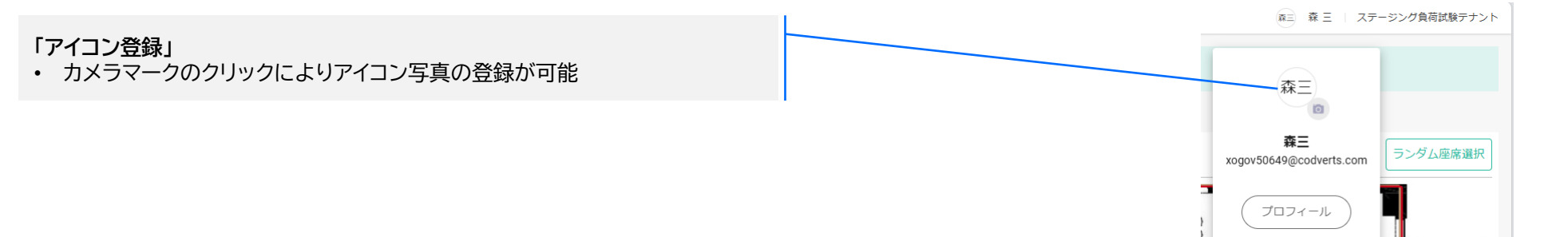

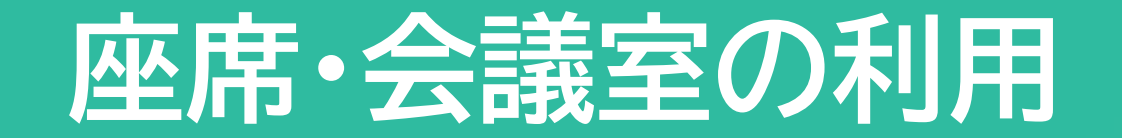

ホーム画面より座席や会議室の確保、予定の確認、チェックイン等を行うことができます

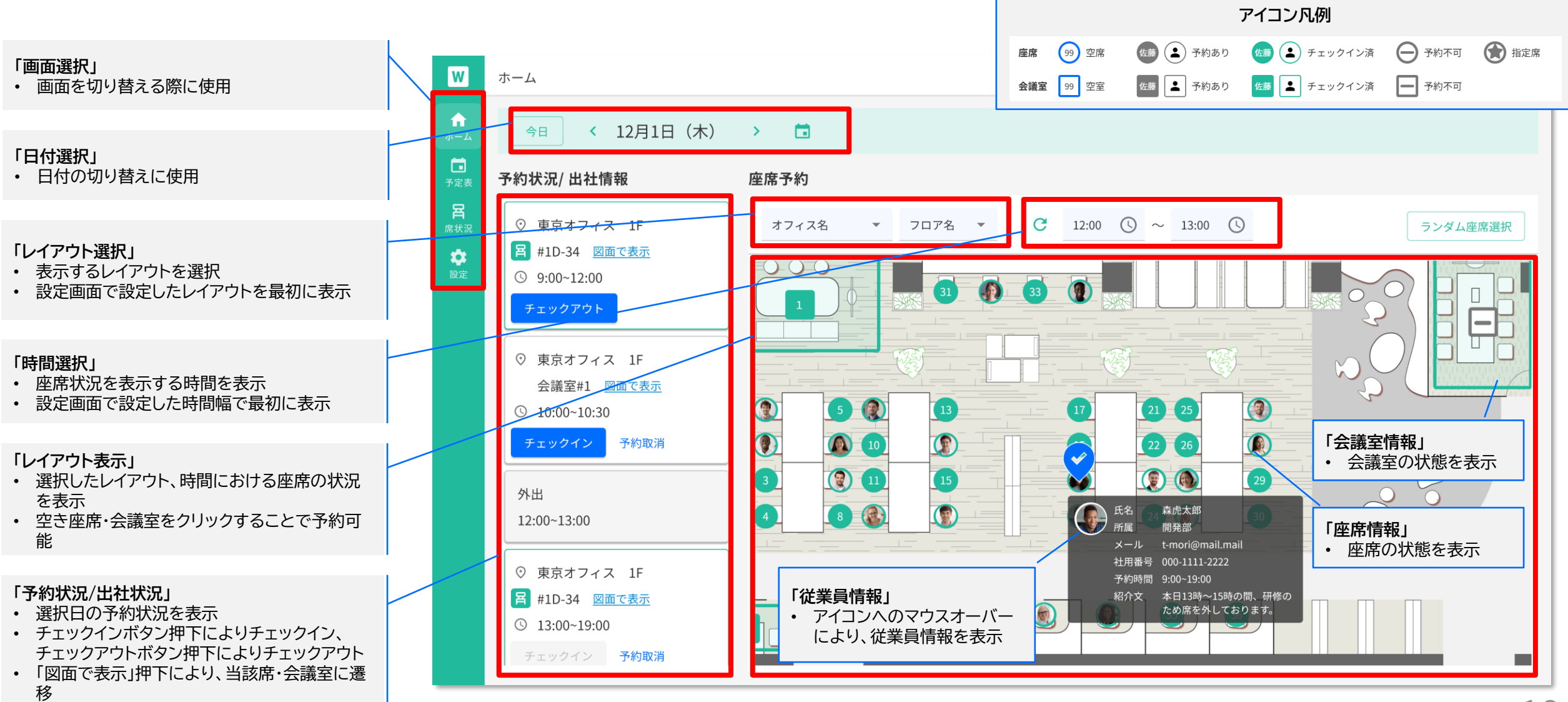

### 事前予約<u>なし</u>の座席・会議室利用(PC)

#### 事前予約をせず、空いている座席・会議室をそのまま利用することができます

- ① 画面選択より「ホーム」を選択
- ② 座席・会議室予約をしたい日を選択
- ③ レイアウトを選択
- ④ 座席・会議室予約をしたい時間帯を選択。当日の場合は、自動的に現時刻が開始時間になるため、必要に応じ、終了時間を変更
- ⑤ 選択した日時、レイアウトの座席状況を表示。 従業員アイコンが表示されている箇所は予約 の入っている座席・会議室、数字が表示されている箇所は時間帯を通じて空いている座 席・会議室
- ⑥ 空いている座席・会議室をクリック
- ⑦ 選択した座席・会議室の予約状況を表示
- ⑧ 開始時間が現時刻である場合、「チェックイン」ボタンが表示され、押下により、選択した時間帯での座席・会議室が確保され、チェックイン状態になる
- ⑨「予約状況/出社情報」にチェックインした座席 情報が表示される
- ⑩ 座席の利用を終える場合は「チェックアウト」 ボタンを押下。「チェックアウト」ボタンを押さ ない場合は、終了時間になると自動的に チェックアウト状態に移行

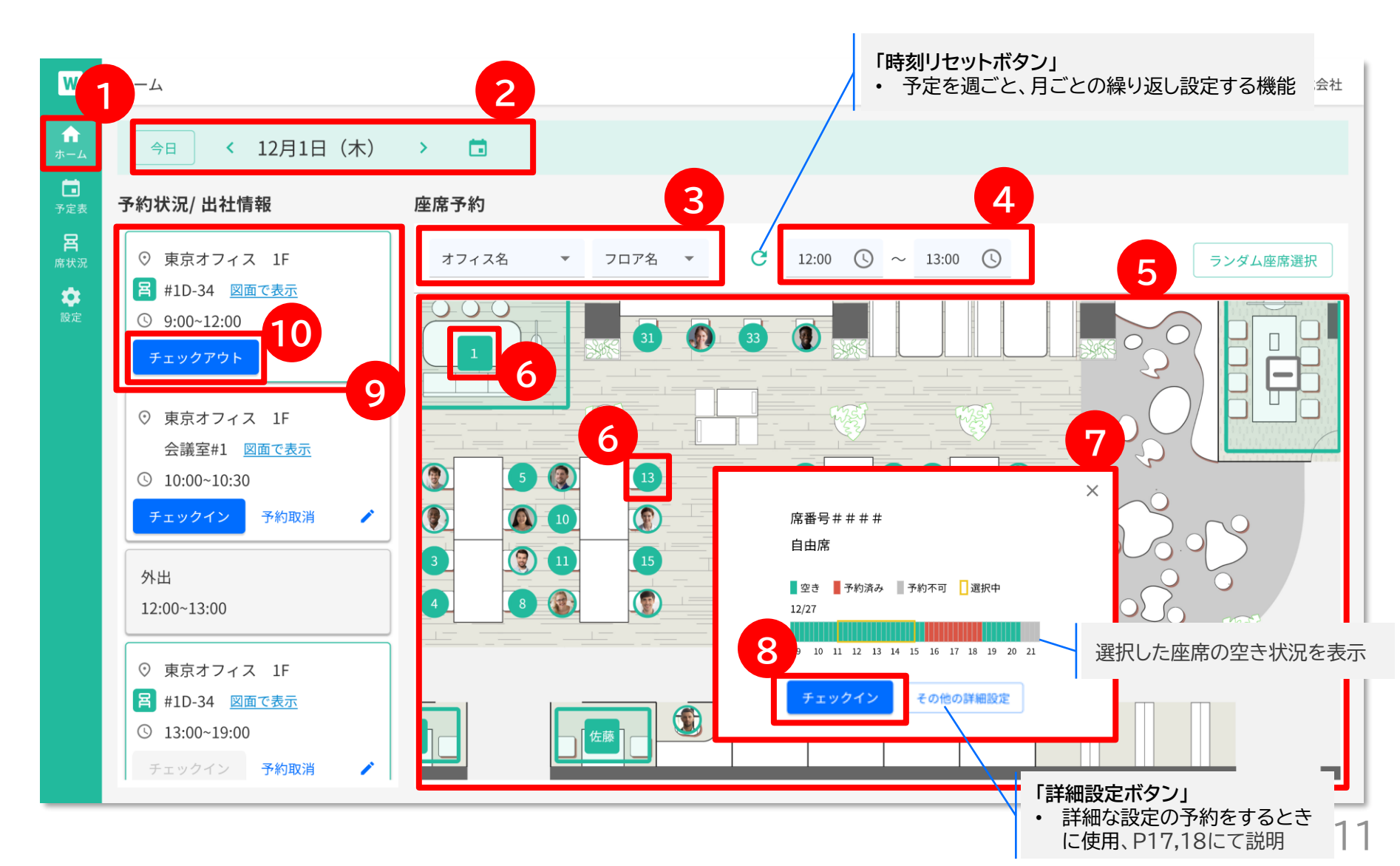

スマートフォンでもPCと同様に事前予約をせず、空いている座席・会議室をそのまま利用することが出来ます。基本的な操 作方法はPCと同様になります。

- ① ホーム画面の「座席予約」タブを選択
- ② 表示したいレイアウト、時間帯を選択当日の場合は、自動的に現時刻が開始時間になるため、必要に応じ、終了時間を変更
- ③ 選択した日時、レイアウトの座席状況を表示。 従業員アイコンが表示されている箇所は予約 の入っている座席・会議室、数字が表示され ている箇所が時間帯を通じて空いている座 席・会議室
- ④ 空いている座席・会議室をクリック
- ⑤ 選択した座席・会議室の予約状況を表示
- ⑥ 開示時間が現時刻である場合、「チェックイン」ボタンが表示され、押下により、選択した時間帯での座席・会議室が確保され、チェックイン状態になる
- ⑦「予約状況/出社情報」にチェックインした座席 情報を表示
- ⑧ 座席の利用を終える場合は「チェックアウト」 ボタンを押下。「チェックアウト」ボタンを押さ ない場合は、終了時間になると自動的に チェックアウト状態に移行

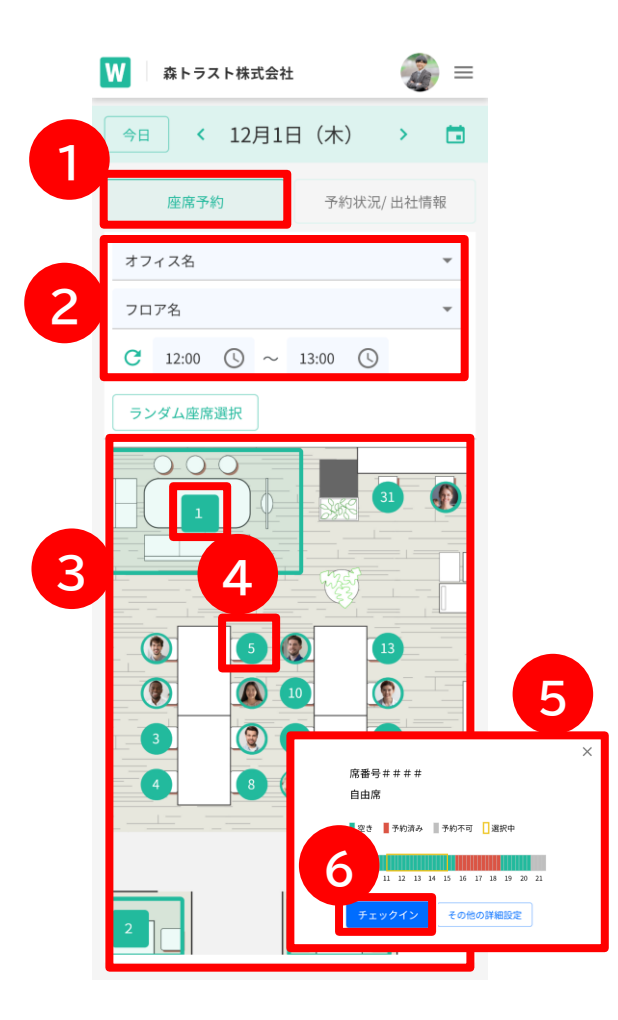

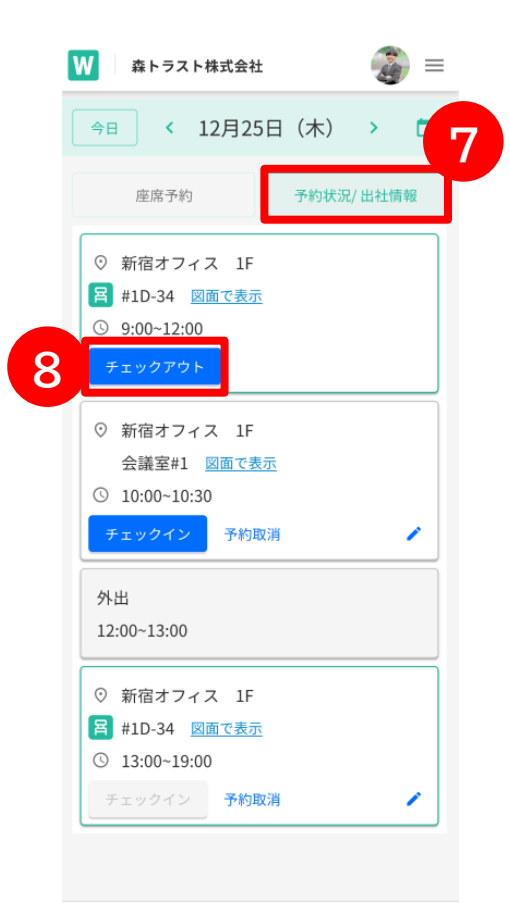

## 事前予約<u>なし</u>の座席・会議室利用(QRコード/スマートフォン)

#### スマートフォンを用いて、事前予約なく座席・会議室を利用することができます

- ホーム画面や実際のオフィスにて、空いている座席・会議室を確認
- 空席・会議室に添付されているQRコードをス マートフォンで読み取る(一度ワークアジャイ ルにログインすると、ログイン状態が継続)
- ③ 利用終了時間を選択後「チェックイン」ボタン を押下
- ④ チェックインが完了
- ⑤ 座席の利用を終える場合は「チェックアウト」 ボタンを押下。「チェックアウト」ボタンを押さ ない場合は、終了時間になると自動的に チェックアウト状態に移行

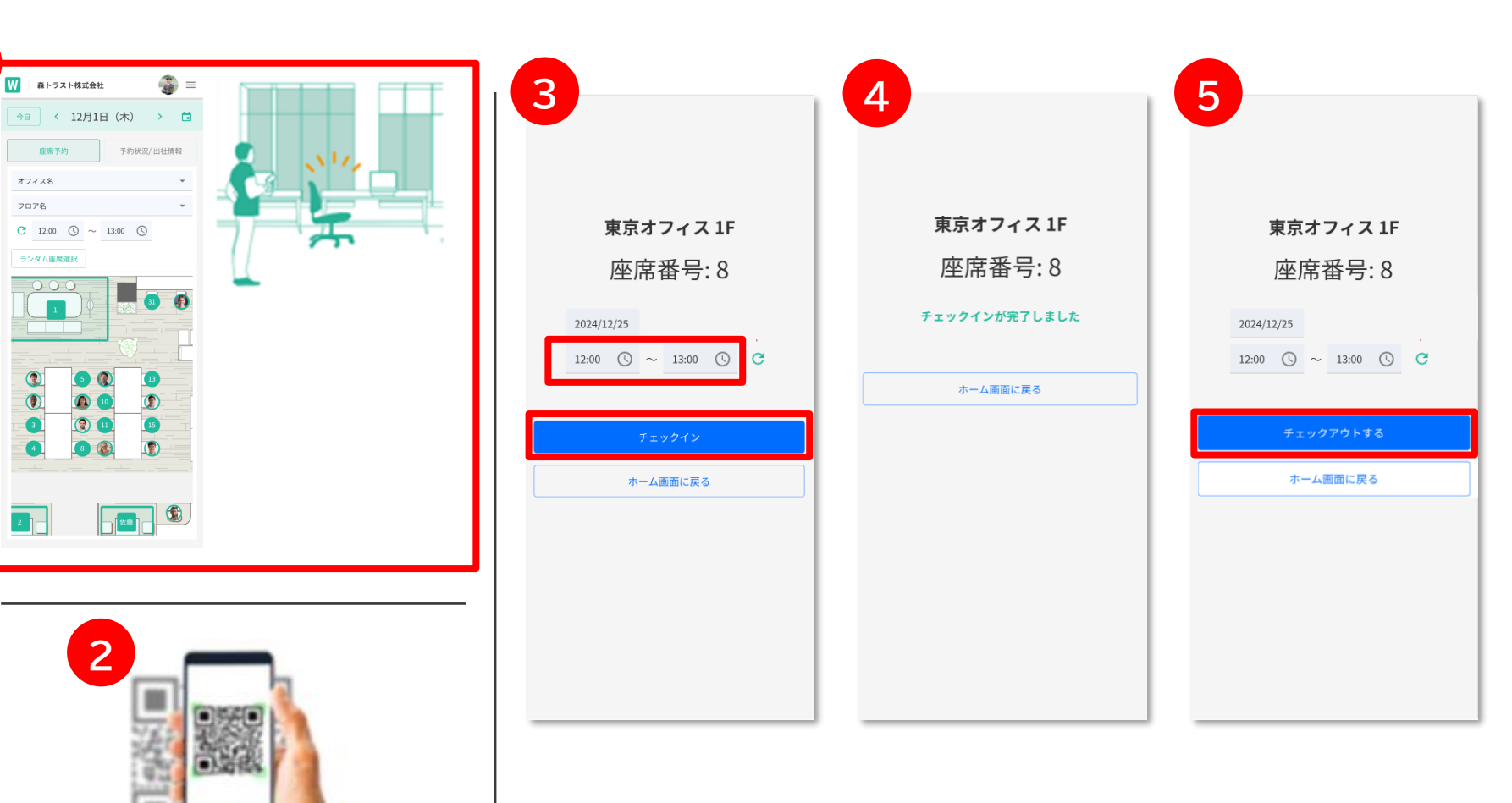

### 事前予約<u>あり</u>の座席・会議室利用(PC)

#### 座席や会議室を予約することで、出社前に利用するスペースを確保できます

#### 基本的な使い方はP11『事前予約なしの座席・会 議室利用(PC)』と同様

- 予約の場合は日付もしくは利用開始時間を未 来の日時に設定
- ② 空いている座席・会議室をクリック
- ③ 開始時間が未来時刻である場合、「予約する」 ボタンが表示され、押下により、選択した時間 帯での座席・会議室が予約される
- ④ 予約した内容は「予約状況/出社情報」に表示
- ⑤ 利用可能時間になると「予約状況/出社情報」 の「チェックイン」ボタンが活性化されるため クリックすることでチェックイン もしくは座席・会議室のQRコードを読み取る ことでチェックイン

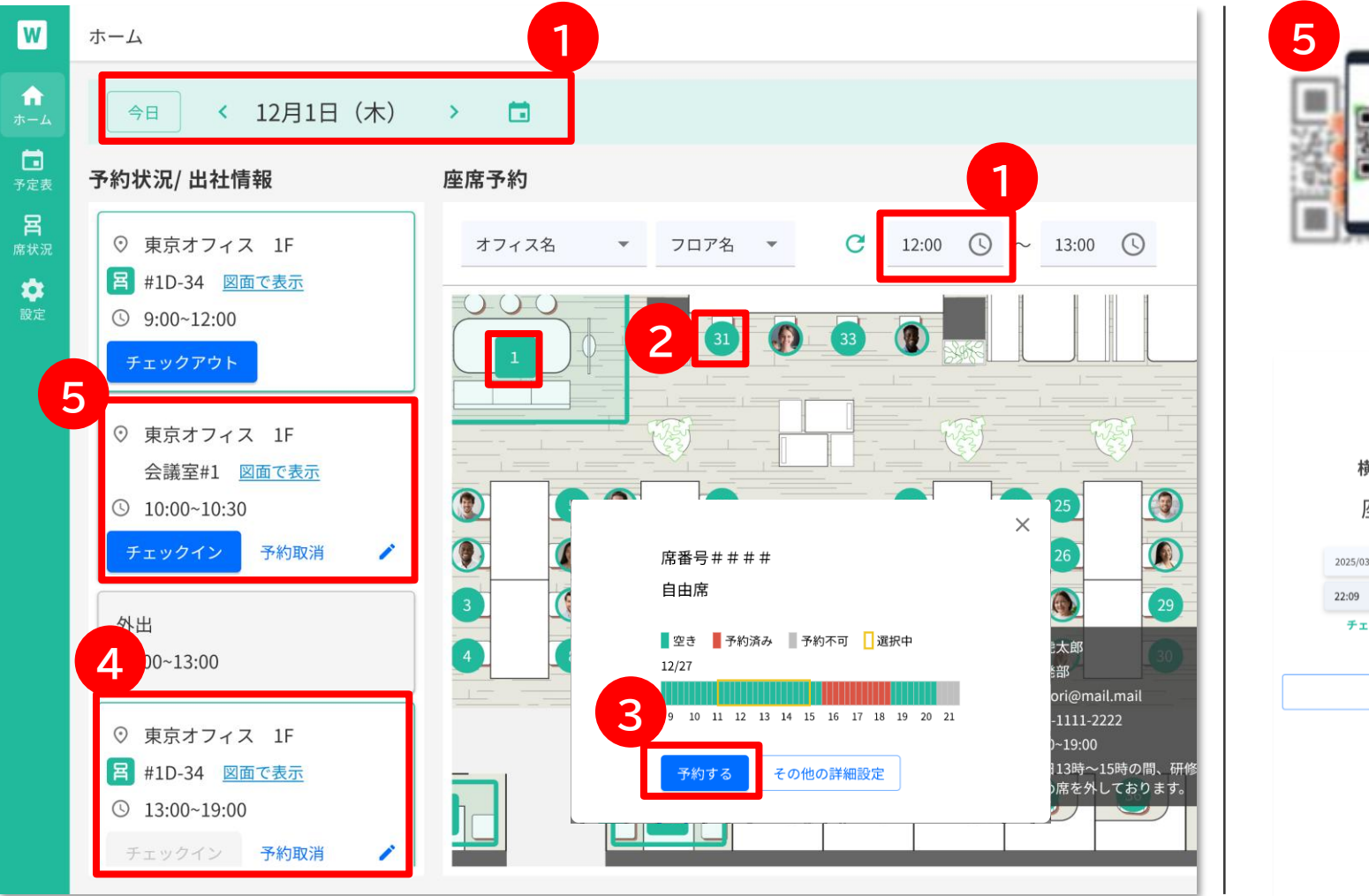

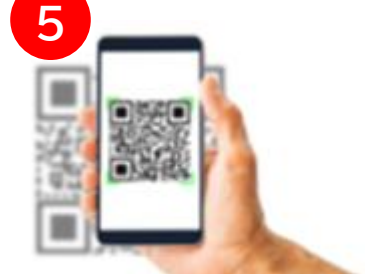

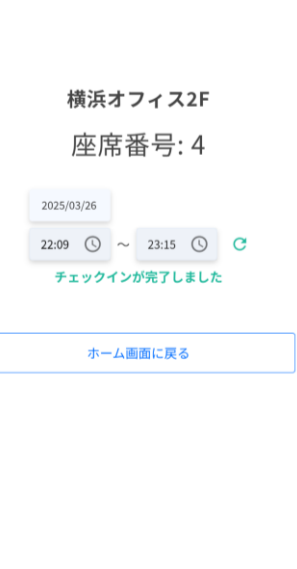

#### 座席や会議室を予約することで、出社前に利用するスペースを確保できます

基本的な使い方はP12『事前予約なしの座席・会 議室利用(スマートフォン)』と同様

- ① ホーム画面の「座席予約」タブを選択
- ② 予約の場合は日付もしくは利用開始時間を未 来の日時に設定
- ③ 空いている座席・会議室をクリック
- ④ 開始時間が未来時刻である場合、「予約する」 ボタンが表示され、押下により、選択した時間 帯での座席・会議室が予約される
- ⑤ 予約した内容は「予約状況/出社情報」に表示
- ⑥ 利用可能時間になると「予約状況/出社情報」 の「チェックイン」ボタンが活性化されるため クリックすることでチェックイン もしくは座席・会議室のQRコードを読み取る ことでチェックイン

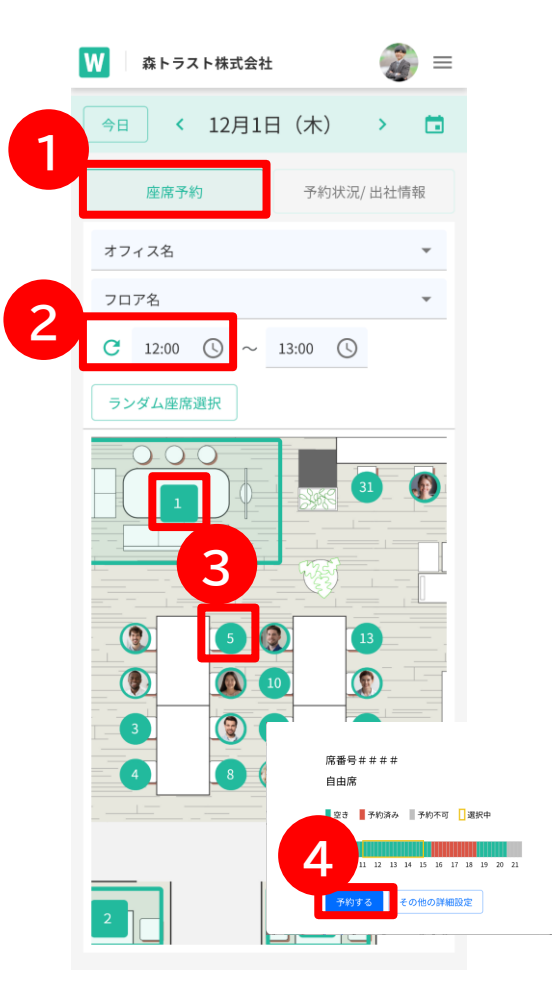

|   | ▶ 森トラスト株式会社                                                                                            | 🗿 =  |
|---|----------------------------------------------------------------------------------------------------|------|
|   | 今日 < 12月25日(木)                                                                                         | >    |
|   | 座席予約 予約状況/                                                                                             | 出社情報 |
|   | <ul> <li>※ 新宿オフィス 1F</li> <li>#1D-34 図面で表示</li> <li>③ 9:00~12:00</li> <li>チェックアウト</li> </ul>           |      |
| 6 | <ul> <li>⑦ 新宿オフィス 1F<br/>会議室#1 図<u>面で表示</u></li> <li>③ 10:00~10:30</li> <li>チェックイン<br/>予約取消</li> </ul> |      |
| 5 | 外出<br>12:00~13:00                                                                                      |      |
| 3 | <ul> <li>() 新宿オフィス 1F</li> <li>() #1D-34 図面で表示</li> <li>() 13:00~19:00</li> <li>チェックイン 予約取消</li> </ul> | /    |

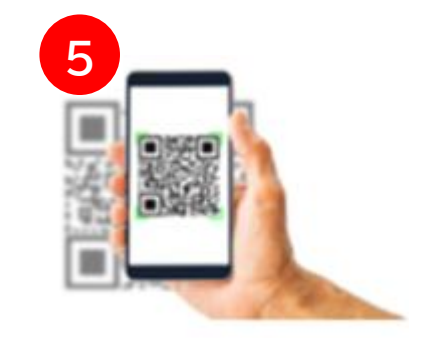

|          | 5 <b>5</b> 7 | . – |       | 2 F |   |
|----------|--------------|-----|-------|-----|---|
| 100      | (77,73       | -   | 17    | 21  |   |
| 区        | 至席           | 퐙   | 号:    | 4   |   |
|          |              |     |       |     |   |
| 2025/03/ | /26          |     |       |     |   |
| 22:09    | 0            | ~   | 23:15 | ()  | C |
| ŦI       | ックイ:         | ンカ  | 完了し   | ました |   |
|          |              |     |       |     |   |
|          | ホーム          | 画   | 面に戻る  | 5   |   |
|          |              |     |       |     |   |
|          |              |     |       |     |   |
|          |              |     |       |     |   |
|          |              |     |       |     |   |
|          |              |     |       |     |   |
|          |              |     |       |     |   |

#### 同じ時間帯での場所の変更や予約の編集、削除ができます

#### 【予定の変更】

- ① 予定表の予約をクリック
- ② 右上の編集アイコンをクリック
- ③ 予約編集画面で会議室を選択
- ④ 保存を押下
- ※日時を変更する場合は、選択している会議室を 一度リセットする
- ※過去の予定は編集は不可能

#### 【予定の削除】

⑤ ごみ箱アイコンをクリックすることで、当該予 定が消去される

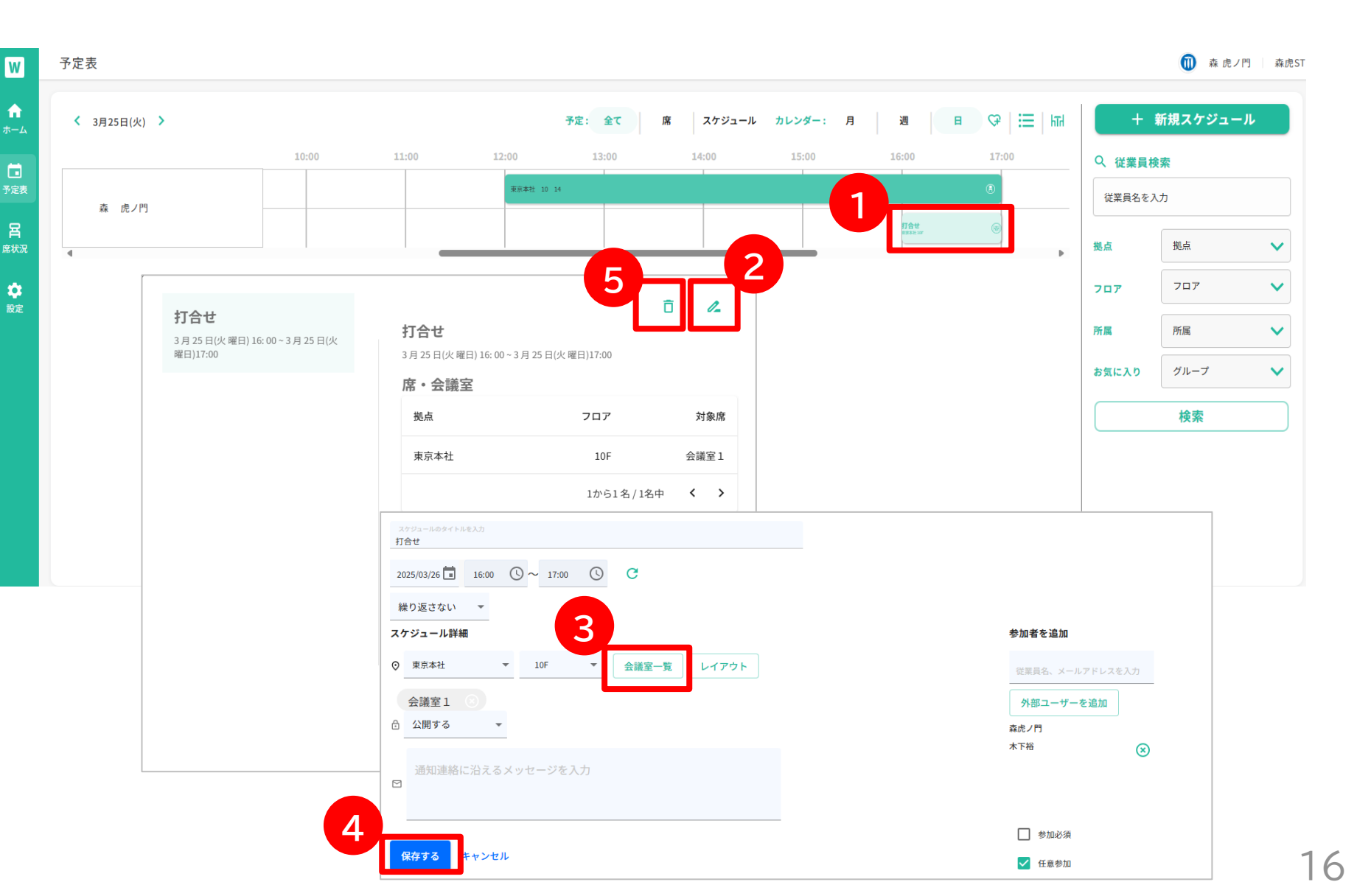

#### 週次定例の会議など、繰り返しの予約を作成できます

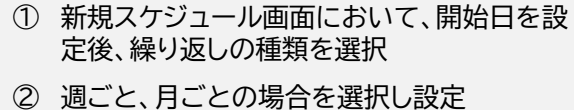

【週ごと】 「〇月〇日まで、〇週ごとの〇曜日」という形 で設定可能です 【月ごと】 「〇月〇日まで、〇か月ごと〇曜日」もしくは 「第〇●曜日」という形で設定可能

③ 会議室を選択

④「保存する」を押下

| W               | 新規予定作成                         |                                                                                                    |
|-----------------|--------------------------------|----------------------------------------------------------------------------------------------------|
| <b>☆</b><br>ホーム | スケジュール 出社情報                    |                                                                                                    |
| <b>一</b><br>予定表 | スケジュールのタイトルを入力<br>打合せ          |                                                                                                    |
| <b>呂</b>        | 2025/03/30 🖬 16:00 🕓 ~ 17:00 🕓 | G                                                                                                    |
| 席状況             | 繰り返さない 👻 💈 🙎                   |                                                                                                    |
| 1               | 繰り返さない                         | 週ごと 🔻 1 週ごと 日月火水木金土 終了日 2025/04/27 🖬                                                                  |
|                 | 週ごと10F                         |                                                                                                    |
|                 | 月ごと                            | 月ごと ▼ 1 ▼ ヶ月ごと ▲ 終了日 2025/04/27 🖬                                                                     |
|                 | 通知連絡に沿えるメッセージをフ                |                                                                                                    |
|                 |                                | 毎月 30日                                                                                                |
|                 |                                | 每月 最終 日曜日                                                                                             |
| 4               | 保存するキャンセル                      |                                                                                                    |
|                 |                                |                                                                                                    |
|                 |                                | スケジュール詳細                                                                                              |
|                 |                                | <ul> <li>      東京本社     ・    <li>     東京本社     ・     </li> </li></ul> 10F     ・       会議室一覧     レイアウト |
|                 |                                |                                                                                                    |
|                 |                                |                                                                                                    |

#### 他のチームメンバーの席を代理予約できます。チームで集まって仕事をするときに便利です。

 新規スケジュール画面において、日付を設定 後、参加者を追加

【座席を確保する場合】

- ② 「レイアウト」を押下
- ③ レイアウト上で座席を選択
- ④ 参加者をクリックし、座席を割り当て
- ⑤「予約する」を押下
- ⑥ 参加者に割り当てた席が表示される
- ⑦「保存する」ボタンを押下

【会議室を確保する場合】

⑧「会議室一覧」を押下。選択した時間、人数で利用可能な会議室のみ表示されるため、予約する会議室を選択し、「決定」を押下。以降【座席を確保する場合】⑦と同様

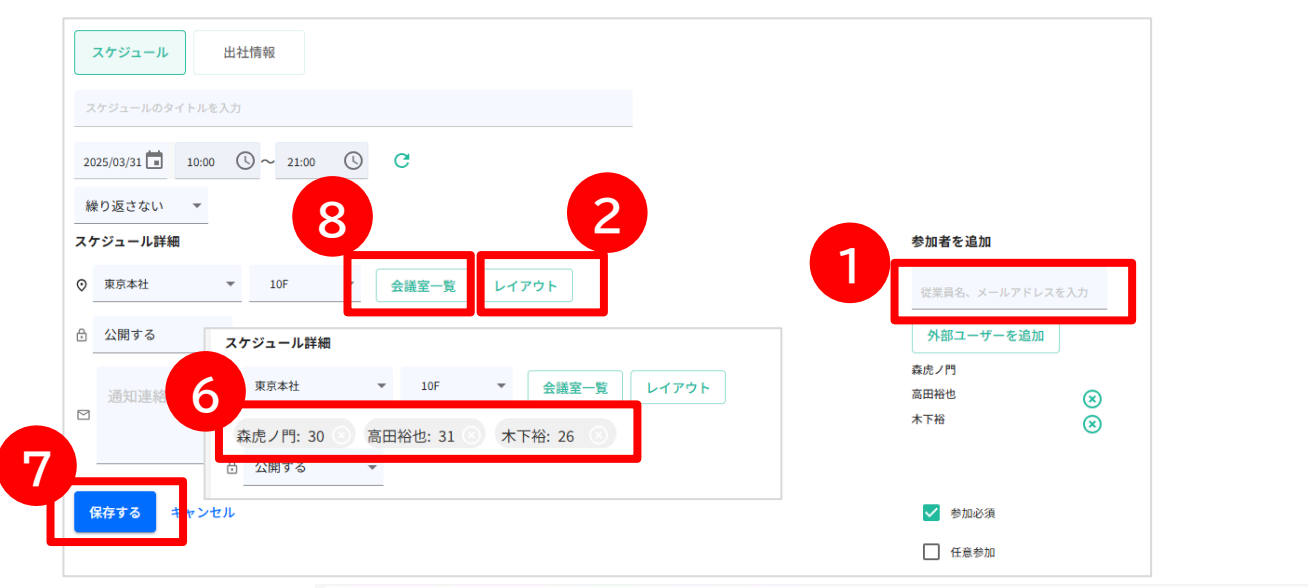

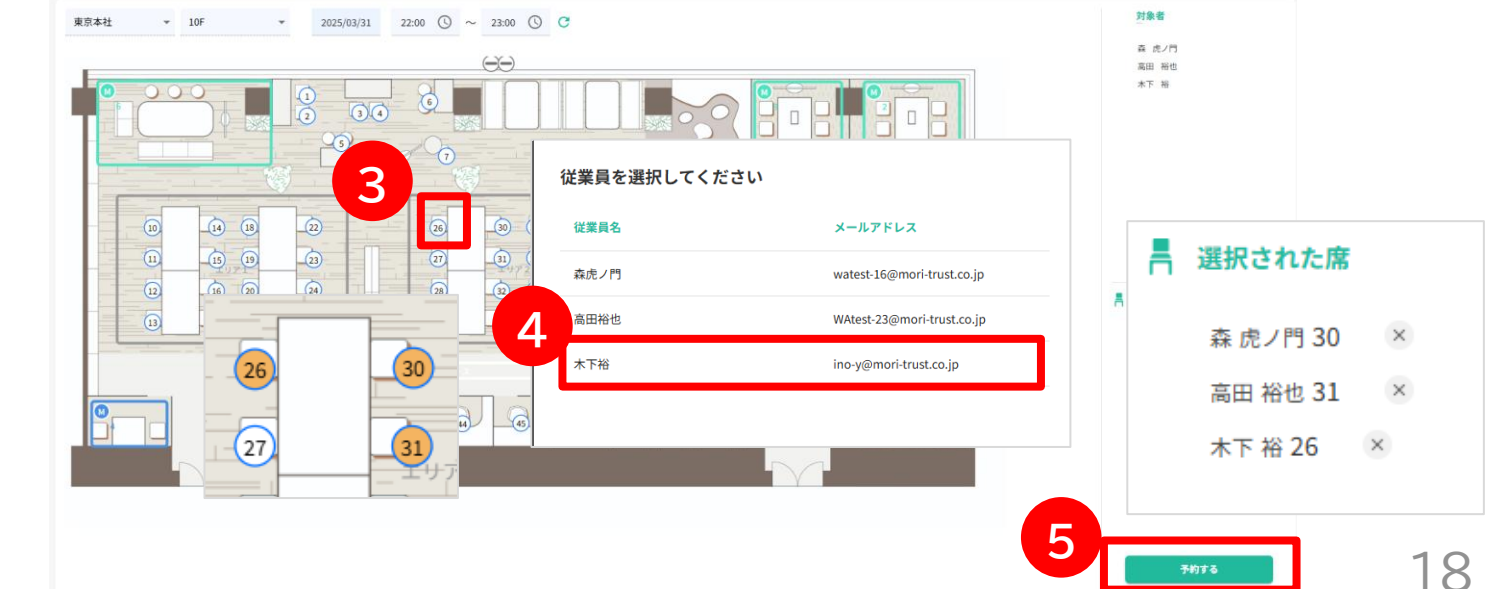

# 在席ステータスの登録(外出・在宅など)

在席ステータスの登録(外出・在宅など)

#### 在宅、出張、外出、休暇等のステータスを登録することができます

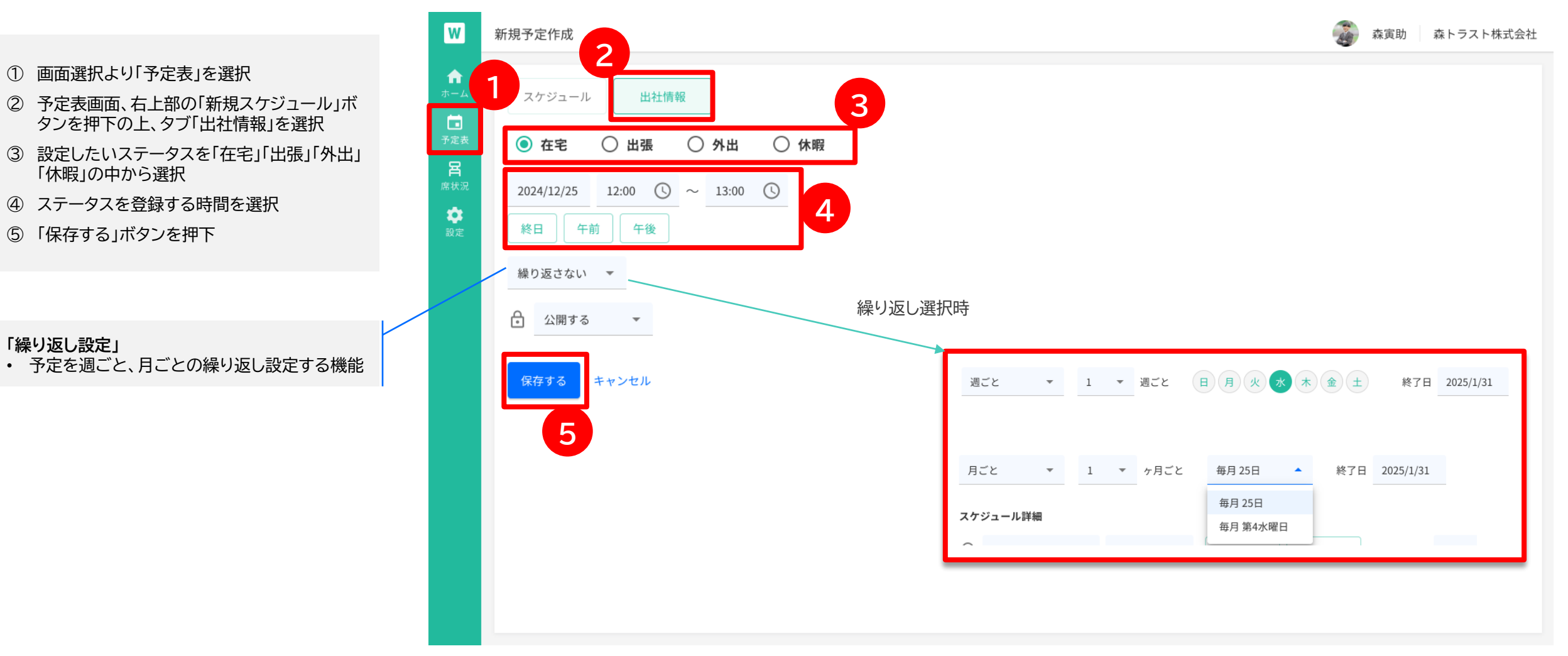

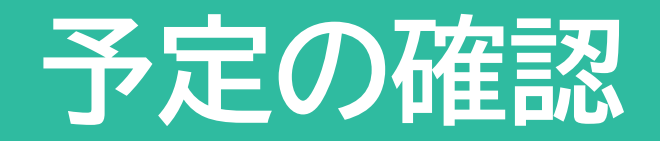

# 予定表画面の構成

予定表画面にて自身の座席や会議室の確保状況の確認や、編集削除ができます また、他従業員のスケジュールを表示し、状況を把握することができます

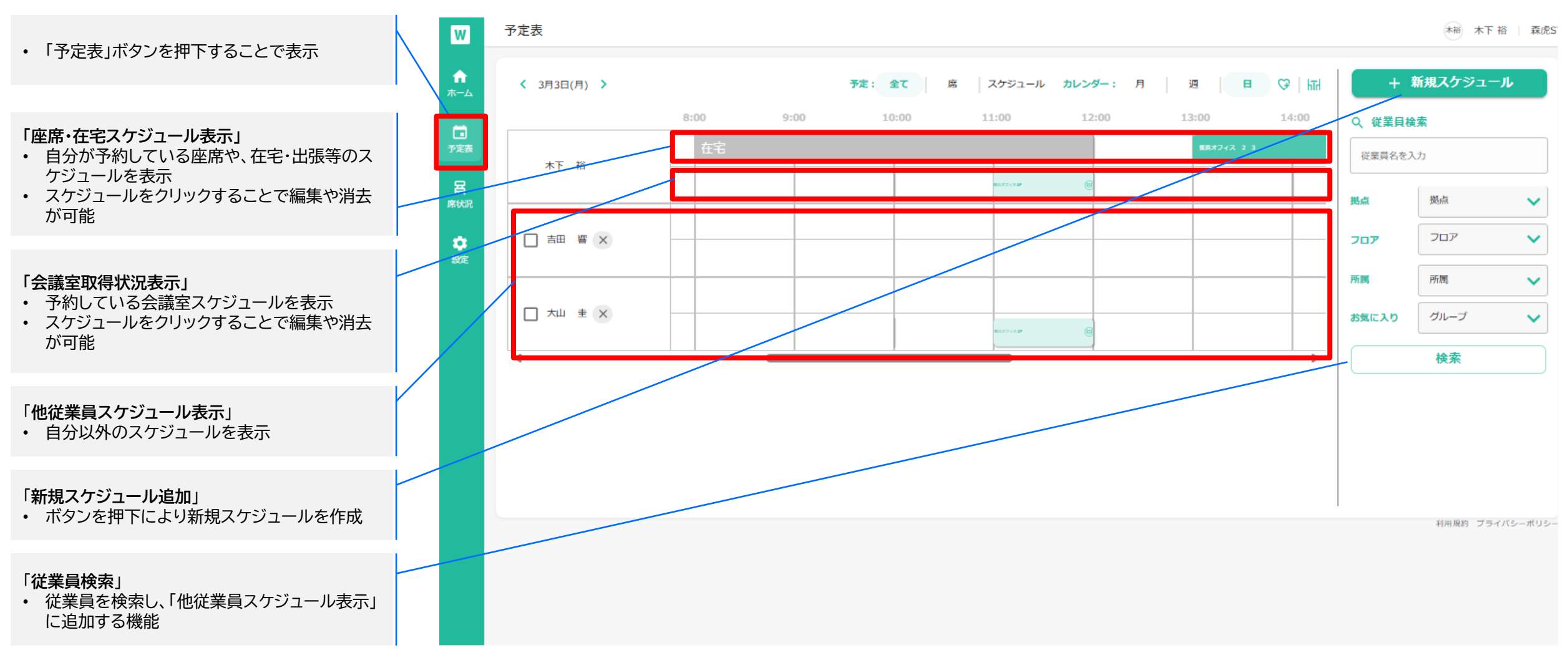

他従業員のスケジュールを確認することができます。グループのメンバーなどを登録し、すぐに今の状況を把握できます。

- 「従業員検索」より、従業員名、拠点、フロア、 所属、お気に入りなどから、登録したい従業員 を検索
- ② 検索ボタンを押すと、候補者が表示される
- ③ 対象者横のチェックボックスにチェックを入れ、 確定を押下
- ④ 予定表に対象者のスケジュールが表示される

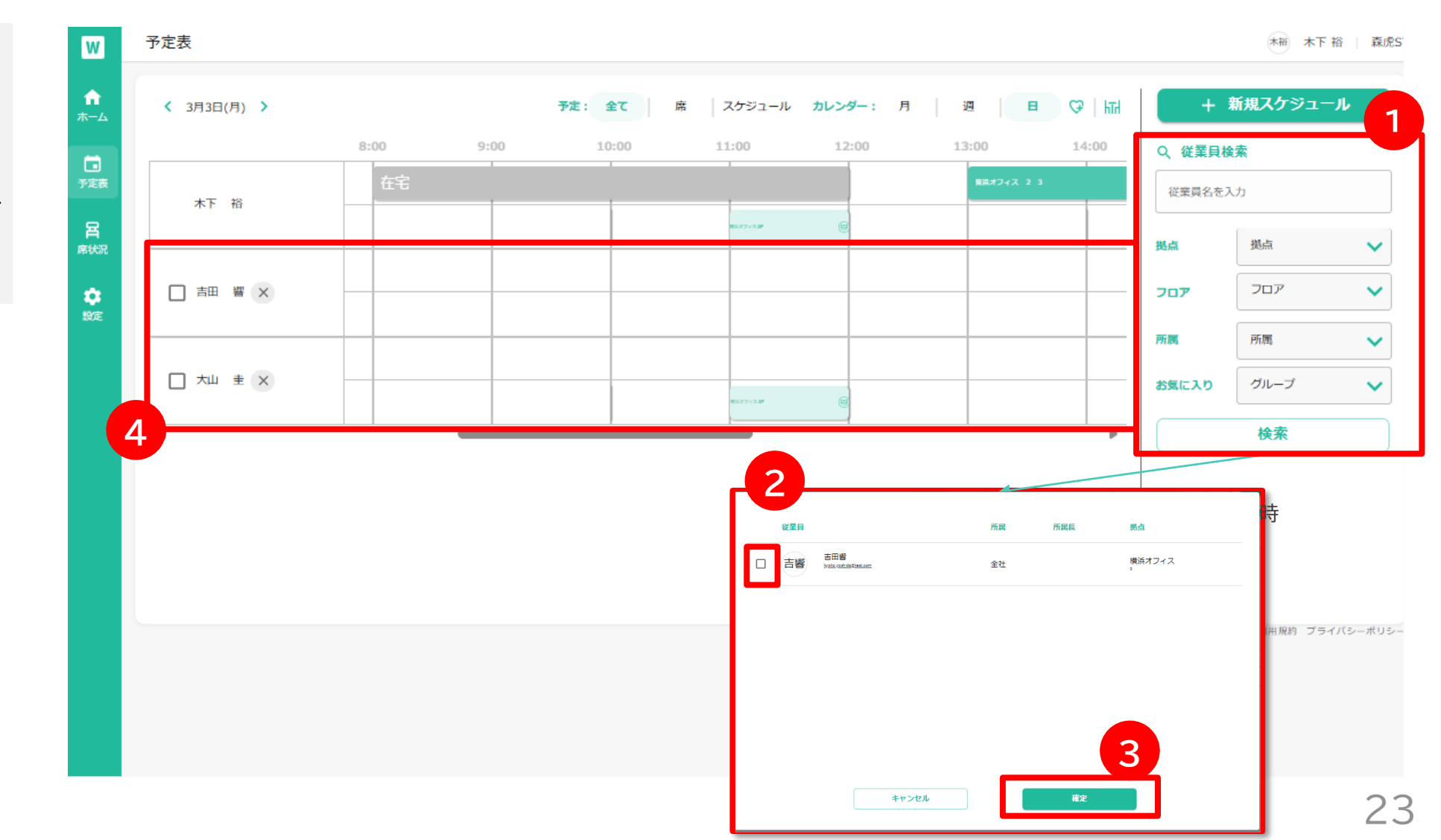

お気に入り登録

#### スケジュールを確認する頻度の高い従業員をお気に入り登録し、スケジュールを呼び出しやすくすることができます

- お気に入り登録したい対象者横のチェック ボックスにチェックを入れる
- ② ハートボタンをクリックする
- ③ グループ名を入力し、対象者をチェックの上、 登録ボタンを押す
- ④ お気に入りタブから登録したグループを検索
   し、スケジュールを一括表示することができる

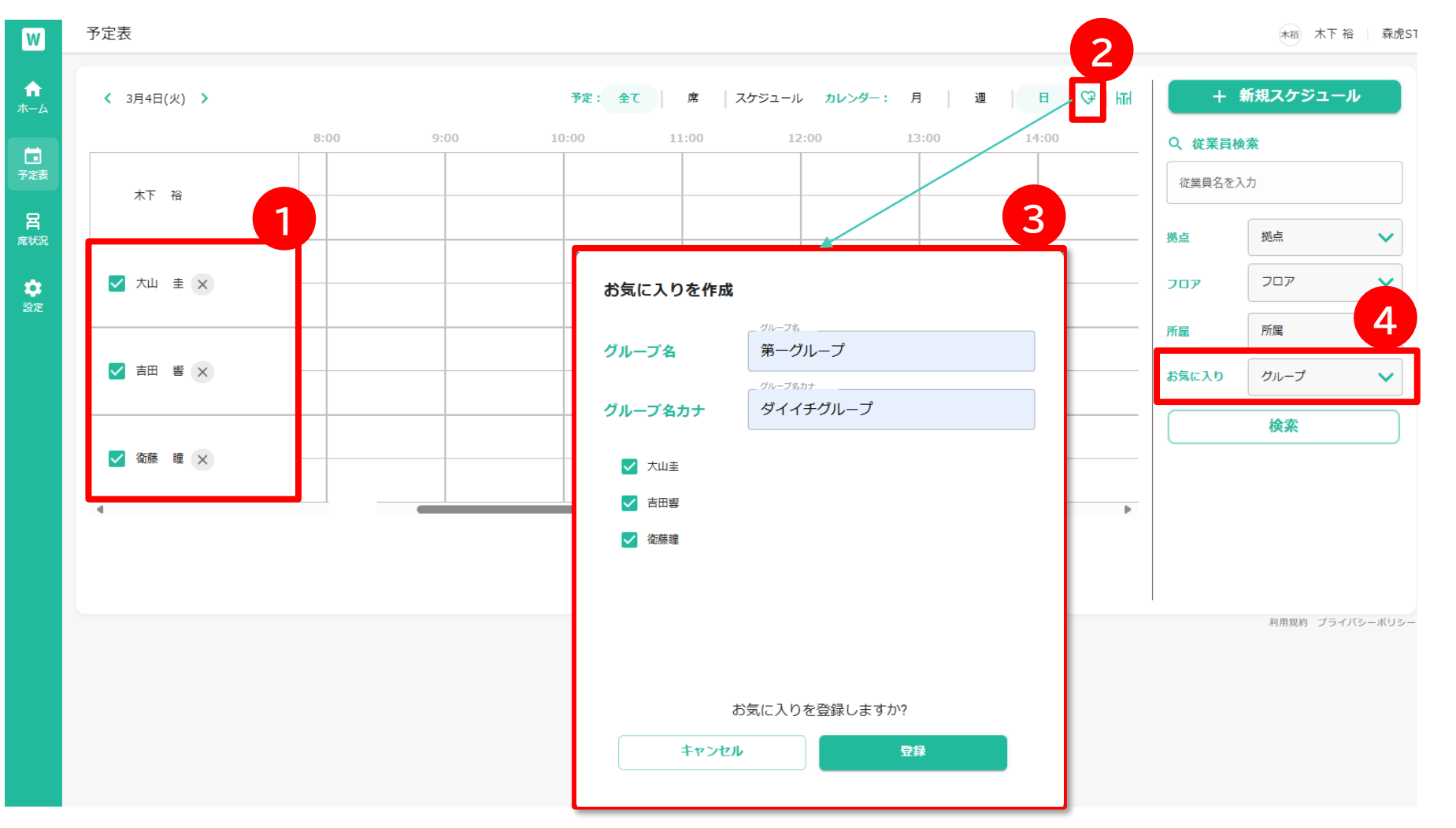

会議室の一覧表示

#### 会議室の状態を一覧で表示することができます

① 会議室アイコンを押下

② 会議室一覧と予約状況が表示される

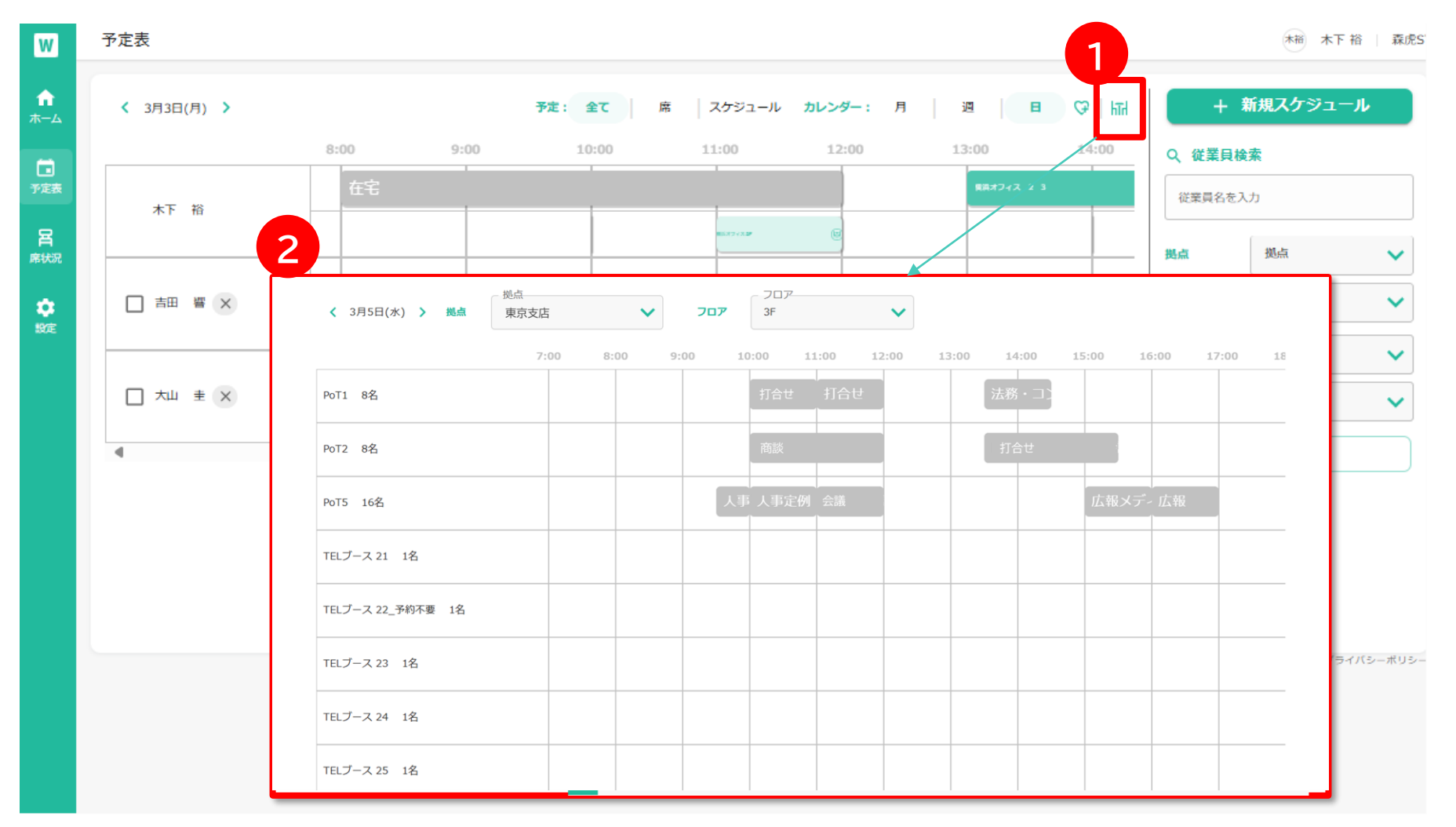

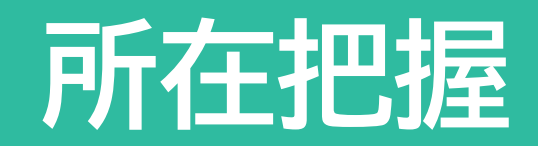

# 席状況画面の構成

座席や会議室の状況や在宅等実施者の状況を確認することができます 従業員状況検索機能により、従業員の所在や在宅等のステータスを確認することができます

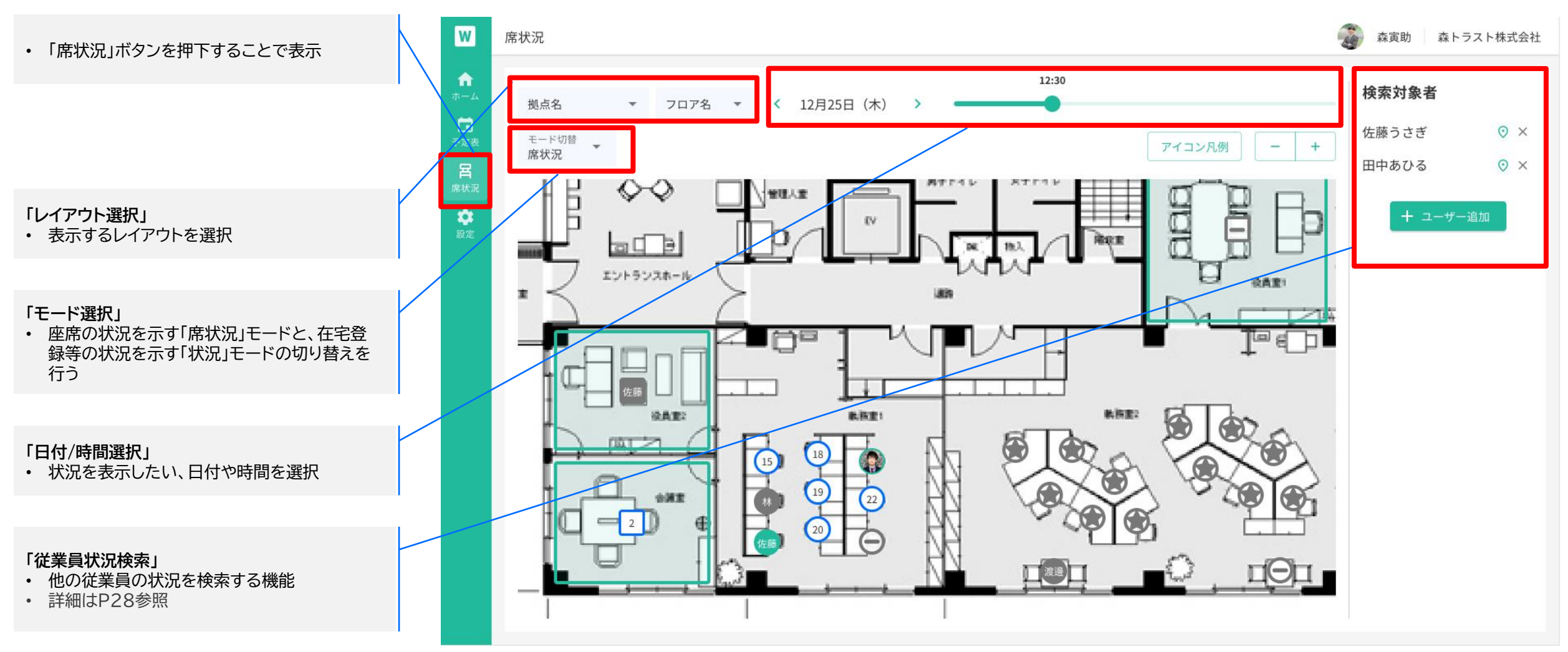

#### 他従業員がどこに座っているかを検索することができます。

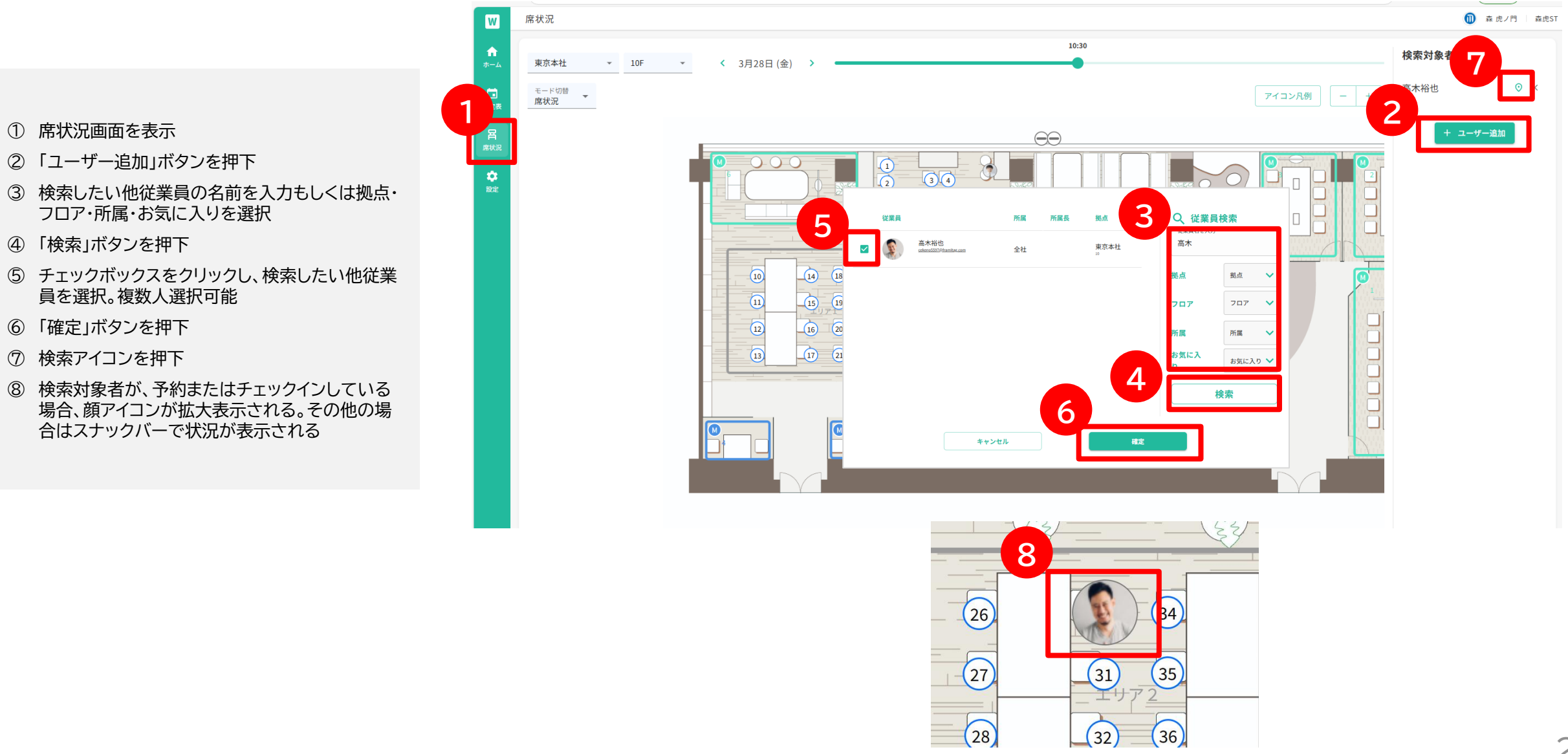

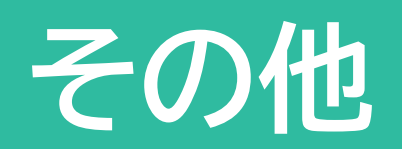

# Outlook/Google calendarとの連携

予約した会議予定をOutlookカレンダーに同期できます。Outlookカレンダーの予定を取り込み、予定表に表示できます。

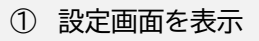

- ② 外部連携のOutlookもしくはGoogleより「接続する」ボタン を押下
- ③ ポップアップの「接続する」ボタンを押下
- ④「保存する」ボタンを押下

※法人管理者で連携頂いた後、個人の設定可能になります。連携 出来ない場合は、法人管理者に連携済みかお問合せください。

| /              | 設定            |                                              | 0  | 森 虎ノ門  | 森虎ST |
|----------------|---------------|----------------------------------------------|----|--------|------|
| і<br>-д        | プロフィール設定      |                                              |    |        |      |
|                | メモ<br>入力してくだる | さい                                           |    |        |      |
| <b>द</b><br>代況 |               |                                              |    | 1      |      |
| )<br>定         | c             | Jutlookとの接続                                  |    | 0/50   |      |
| ~C             | 初期表示フィアロー     | icrosoftアカウントに接続して、Outlookカレンダ<br>の予定と連携します。 |    | -      |      |
|                | 基本予約時刻        | キャンセル 接続する                                   |    | :00 () |      |
|                | 外部連携          |                                              |    |        |      |
|                | Outlook       |                                              | 2  | 接続する   |      |
|                | Google        |                                              |    | 接続する   |      |
|                | 環境設定          |                                              |    |        |      |
|                | 言語            | 日本語                                          |    | •      |      |
|                |               | キャン                                          | セル | 保存する   |      |

チームの現在の状況を一覧で確認することができます。誰がどこにいるかが分かります。

- ① 右上のメニューをクリックすると、メニューが開きます。
- ② チームサーチを選択します。
- ③ 所在把握したい社員を追加します。

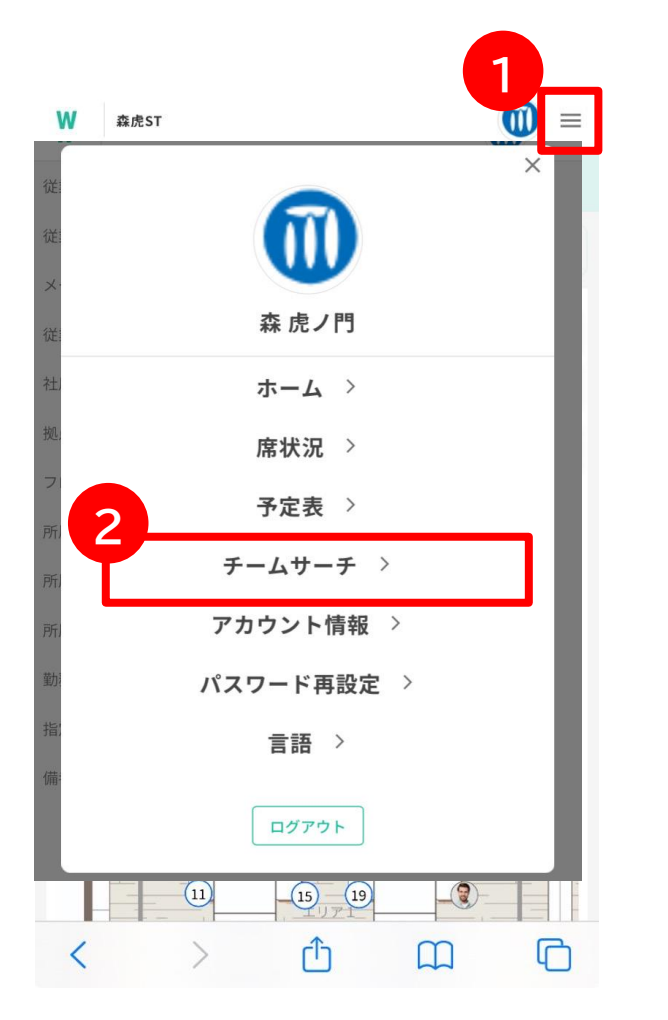

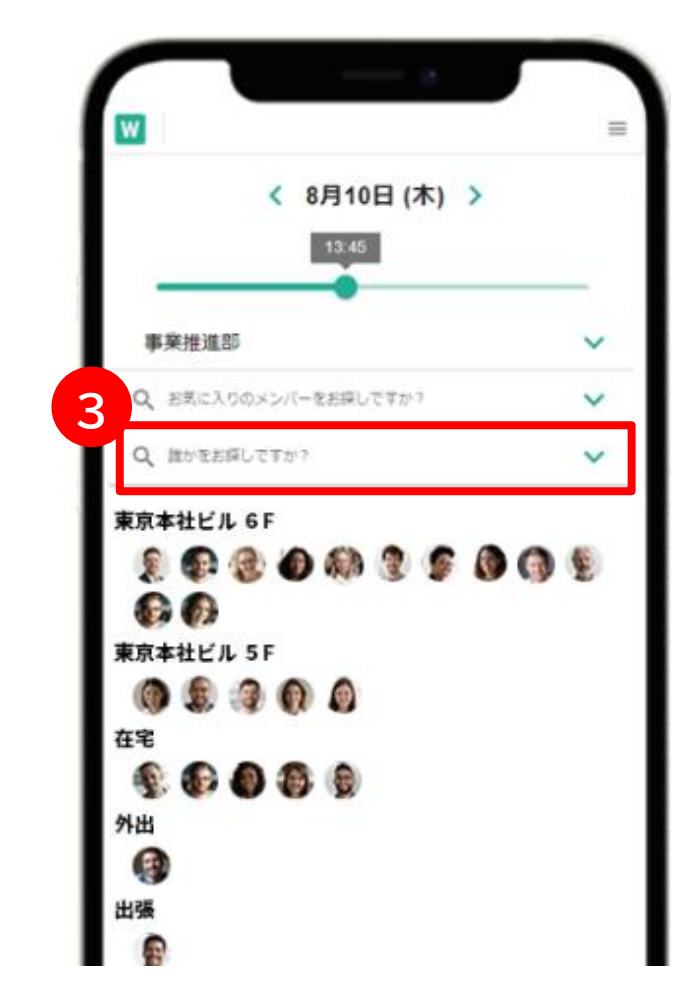

予定表の確認

#### スマホでも自身の予定を予定表で確認することができます。

- ① 右上のメニューをクリックすると、メニューが開きます。
- ② 予定表を選択します。
- ③ 予定表が開きます。登録した予定が表示されています。ク リックすると、詳細が開きます。縦の線は状況を表します。

| w  | <u>a</u> ¢,sτ <b>1</b> Ξ |  |
|----|--------------------------|--|
| 従  | ×                        |  |
| 従  |                          |  |
| 従  | 森虎ノ門                     |  |
| 社  | ホーム >                    |  |
| 拠. | 席状況 >                    |  |
| וכ | 予定表 〉                    |  |
| 所  | チームサーチ >                 |  |
| 所  | アカウント情報 >                |  |
| 勤  | パスワード再設定 >               |  |
| 指  | 言語 >                     |  |
| 備  |                          |  |
|    | ログアウト                    |  |
|    |                          |  |
| <  |                          |  |

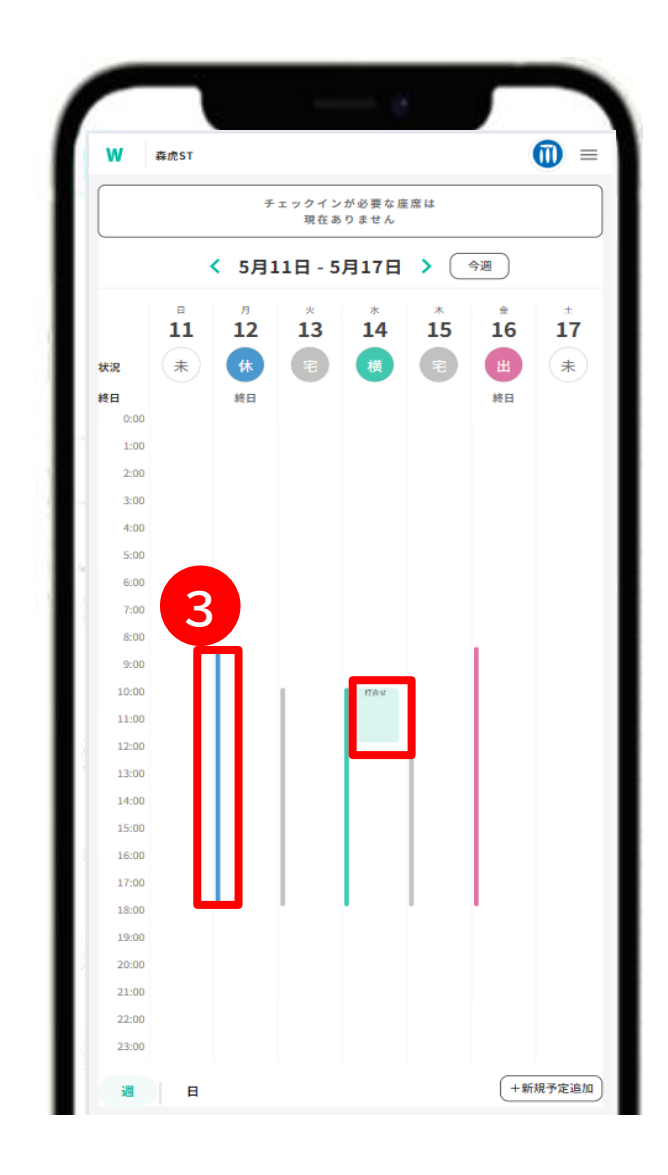